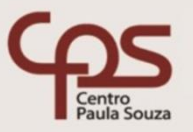

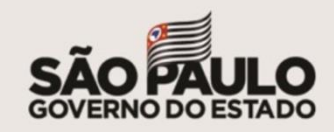

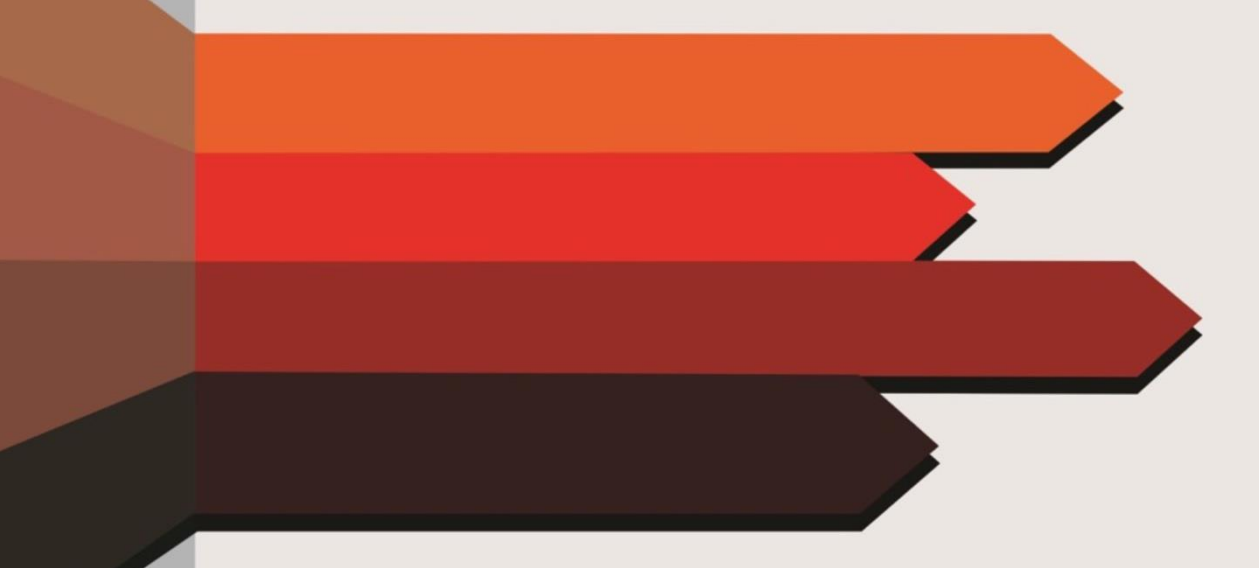

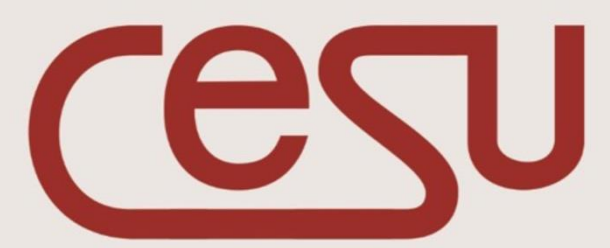

Unidade do Ensino Superior de Graduação

## Realização

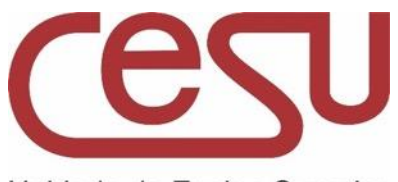

Unidade do Ensino Superior de Graduação

## 2020/2

## **Expediente Ceeteps**

Diretora-Superintendente Laura Laganá

Vice-Diretora-Superintendente Emilena Lorenzon Bianco

Chefe de Gabinete da Superintendência Armando Natal Maurício

## **Expediente Cesu**

Coordenador da Unidade do Ensino Superior de Graduação Rafael Ferreira Alves

Diretor Acadêmico Pedagógico da Unidade do Ensino Superior e Graduação Andre Luiz Braun Galvão

Responsável pelo Departamento Administrativo da Unidade do Ensino Superior de Graduação Elisete Aparecida Buttignon

Projeto Gráfico: Thaís Lari Braga Cilli

## Responsável pelo conteúdo:

Ariani Mozdezenski Tanganelli Ferreira

Thiago Cantão Gonçalves

## **FECHAMENTO DO SEMESTRE**

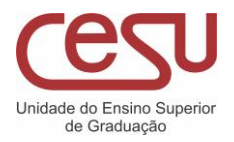

Sumário

| O PROCESSO DE ENCERRAMENTO DE SEMESTRES NO SIGA | 4  |
|-------------------------------------------------|----|
| ACESSO AO SIGA                                  | 5  |
| FECHAMENTO DE DISCIPLINAS                       | 6  |
| MENU FECHAMENTO                                 | 6  |
| CURSOS SEM ATRIBUIÇÃO                           | 7  |
| FECHAMENTO DE DISCIPLINAS                       | 7  |
| FECHAMENTO DE SEMESTRE                          | 10 |
| PROCESSAMENTO                                   | 10 |
| PROCESSAMENTO PARADO/ERRO NO PROCESSAMENTO      | 10 |
| FINALIZAÇÃO DO SEMESTRE                         |    |

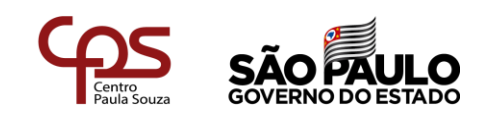

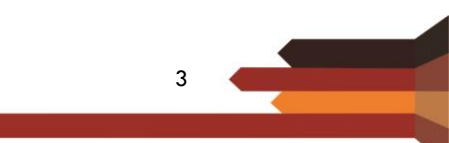

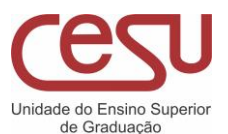

# O PROCESSO DE ENCERRAMENTO DE SEMESTRES NO SIGA

Dentre todos os processos do SIGA, o de encerramento e virada de semestre letivo é o mais complexo deles. Após seis meses de coleta de dados, documentos, atividades e presenças, chega o momento de finalizar as atividades atuais e preparar o sistema para a chegada de novos alunos e a continuidade dos veteranos.

Devido essa complexidade, durante os anos houve várias mudanças; em sua maioria, visando atender a complexidade e confiabilidade do sistema.

Esta atualização da interface de fechamento de semestre tem um novo foco: a usabilidade, a capacidade de fazer quem utiliza o sistema no dia a dia sentir a operação do sistema leve e fluida, sem perder a capacidade de atender a complexidade do sistema, a confiabilidade e segurança dos dados e ainda inovando o sistema para que a carga, tanto no mesmo, quanto psicologicamente nas DSAs seja menor. Agora a DSA efetuará o início do fechamento do semestre e não precisará se preocupar com lentidão em sua conexão ou problemas de processamento, e ao mesmo tempo, a equipe estará junto à unidade constantemente, monitorando o processo e atuando direta e imediatamente, para corrigir qualquer situação que possa ocorrer.

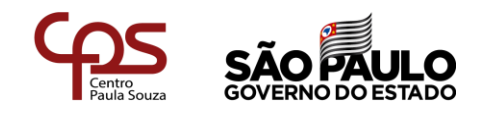

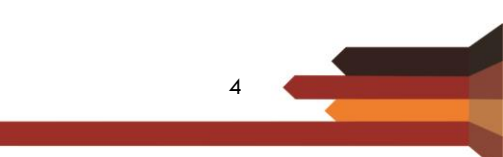

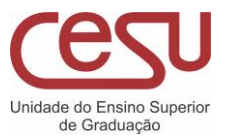

# ACESSO AO SIGA

Acessar o link: <u>https://siga.cps.sp.gov.br/fatec/login.asp</u>

Inserir usuário, senha e acessar com perfil de DSA.

| Usuário |                           |                 |
|---------|---------------------------|-----------------|
| Senha   |                           |                 |
|         |                           |                 |
|         | Confirmar                 |                 |
|         | <u>Soluções para prob</u> | lemas no Acesso |

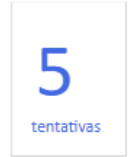

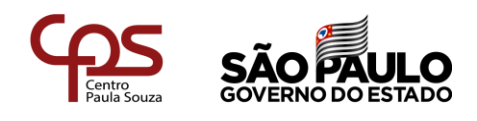

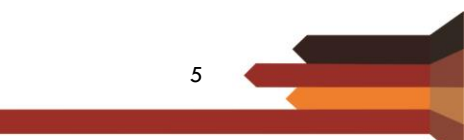

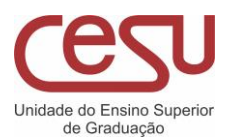

# FECHAMENTO DE DISCIPLINAS

## Menu fechamento

Após os professores finalizarem o lançamento de notas e faltas as DSAs devem entrar no Menu Fechamento – Fechamento de Período – Fechamento Semestre para realizar os procedimentos de Fechamento.

| ക്ര    | NANITANGANELLI | CEETEPS   Equipe SA | C   Academico |             |           |                                            | alterar unidade                                                | • •                               | - alterar grupo                                                                                 | ~      | siga ≓ 😁        |
|--------|----------------|---------------------|---------------|-------------|-----------|--------------------------------------------|----------------------------------------------------------------|-----------------------------------|-------------------------------------------------------------------------------------------------|--------|-----------------|
| Agenda | CADASTROS      | CURSOS              | 🎕 pessoal     | ₩ MATRICULA | ATESTADOS | KK FECHAMENT<br>M Fechamer<br>3 Relatórios | to I FERRAMEI<br>ato de Período +<br>5 Finais<br>SENHA   PERGI | NTAS  <br>Perío<br>Fecha<br>Proce | USUÁRIOS  <br>do de Lancamento<br>amento Semestre<br>sou de nevisao de M<br>MAIL   <u>CHAVE</u> | GESTÃO | stga   sistema. |
|        |                |                     |               |             |           |                                            | Notícias                                                       | 5                                 | <u>Assinar Ca</u>                                                                               | nais   |                 |

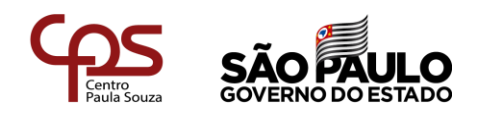

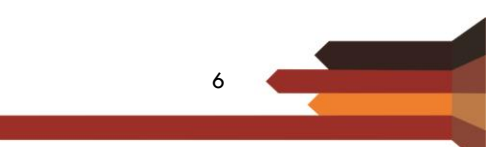

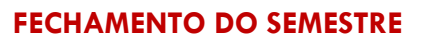

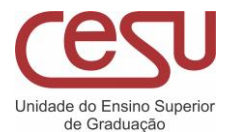

## Cursos sem atribuição

A DSA deverá clicar em Fechar Curso sem Atribuição caso apareça esse botão.

| -Cursos sem Atribuição r | ealizad | a               |                             |
|--------------------------|---------|-----------------|-----------------------------|
| Curso                    | Turno   | Data Fechamento | Fechar Curso sem Atribuição |
| GESTAO EMPRESARIAL       | Tarde   | 11              |                             |

### FIGURA 3

Caso o botão de fechar cursos sem atribuição não apareça, a DSA pode seguir diretamente para o próximo passo

## Fechamento de disciplinas

Insira a chave de segurança no campo correspondente.

| # G+ | sig        | ~          | ✓ alterar grupo | alterar unidade 🕚 | со         | cadêmicos   Academi | u   Diretor Serviços / | ISABELAN   Jah | o Semestre | Fechament                     | ക്ട                   |
|------|------------|------------|-----------------|-------------------|------------|---------------------|------------------------|----------------|------------|-------------------------------|-----------------------|
| ead  | 😨 siga 📔 🕈 | 🔲 gestão 丨 | 🔲 usuário 丨     | ✓ FERRAMENTAS     | FECHAMENTO | 🖶 atestados 丨       | 🐱 matricula 🛛          | are pessoal    | 🖻 cursos 丨 | 🛛 🗟 CADASTROS                 | CATÁLOGOS             |
| *    |            |            |                 |                   |            |                     |                        |                |            |                               |                       |
|      |            |            |                 |                   |            |                     |                        |                |            | rente                         | Semestre Co           |
|      |            |            |                 |                   |            |                     |                        |                | 0          | estre/202                     | 2o Ser                |
|      |            |            |                 |                   |            |                     |                        |                |            | uranca                        | Chave de Se           |
|      |            |            |                 |                   |            |                     |                        |                | 0          | rente<br>1estre/202<br>urança | Semestre Co<br>20 Ser |

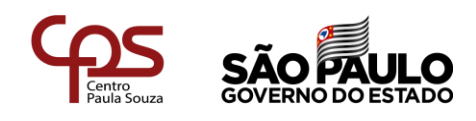

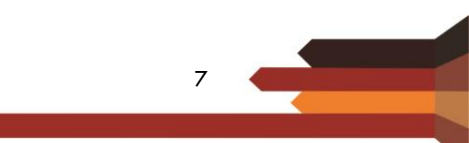

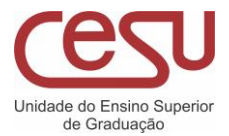

Clique em Fechar Curso. Este passo a passo deve ser realizado para cada curso da unidade, como mostra a figura a seguir:

| Cursos                |                           |        |               |              |  |
|-----------------------|---------------------------|--------|---------------|--------------|--|
| Curso                 | Turno Data Fechamento Sen | nestre |               |              |  |
| GESTÃO TI             | Noite                     | 11     | Ver Pendentes | Fechar Curso |  |
| LOGÍSTICA             | Noite                     | 11     | Ver Pendentes | Fechar Curso |  |
| GESTÃO EMPRESARIAL    | EAD                       | 11     | Ver Pendentes | Fechar Curso |  |
| CONSTRUÇÃO NAVAL      | Manhã                     | 11     | Ver Pendentes | Fechar Curso |  |
| GEST.PROD.INDUSTRIAL  | Noite                     | 11     | Ver Pendentes | Fechar Curso |  |
| MEIO AMB.REC.HIDRICOS | Manhã                     | 11     | Ver Pendentes | Fechar Curso |  |
| SIST.INTERNET         | Manhã                     | 11     | Ver Pendentes | Fechar Curso |  |
| SISTEMAS NAVAIS       | Manhã                     | 11     | Ver Pendentes | Fechar Curso |  |
| SISTEMAS NAVAIS       | Manhã                     | 11     | Ver Pendentes | Fechar Curso |  |

### FIGURA 5

Ao apertar o botão Fechar Curso aparecerá a tela para o fechamento do semestre, clicar em Fechar Semestre:

|            | Estrutura Curricular Sigla                | Disciplina                                                        | Turm | a PROFESSOR                         |         | A operação de Fechamento de Semestre"                                                                                 |
|------------|-------------------------------------------|-------------------------------------------------------------------|------|-------------------------------------|---------|----------------------------------------------------------------------------------------------------|
| Finalizada | atual G78_GESTÃO TI_N AGA00               | 1 Gestão Ambiental                                                | Α    | MARINA CARBONI                      | Reabrir | consiste no encerramento do semestre letivo                                                                           |
| Finalizada | <mark>⊡atual</mark> G78_GESTÃO TI_N AGE00 | 1 Planejamento e Gestão<br>Estratégica                            | A    | ADRIANA BERTOLDI CARRETTO DE CASTRO | Reabrir | atual, para o Curso/Turno escolhido, e a<br>criação dos registros necessários para a<br>operação do próximo semestre. |
| Finalizada | Batual G78_GESTÃO TI_N AGE00              | 3 Gestão Econômica                                                | А    | ADRIANA BERTOLDI CARRETTO DE CASTRO | Reabrir | É uma operação que somente poderá ser                                                                                 |
| Finalizada | ⊡atual G78_GESTÃO TI_N AGF00              | 1 Gestão Financeira                                               | А    | JOSÉ RENATO LUCHINI                 | Reabrir | realizada se todos os professores finalizarem<br>o lançamento de médias e faltas.                                     |
| Finalizada | 🖾 atual G78_GESTÃO TI_N AGOO              | 06 Processos Gerenciais                                           | А    | EUCLYDES FERNANDES FILHO            | Reabrir | As disciplinas poderão ser reabertas para que<br>professor realize ajustes em seu plano de                            |
| Finalizada | ⊡ <sub>atual</sub> G78_GESTÃO TI_N AGPOC  | 3 Gestão da Produção                                              | A    | ISABEL CRISTINA BUTTIGNON           | Reabrir | ensino, em caso de necessidade, mas<br>somente se o semestre não tiver sido<br>encerrado                              |
| Finalizada | ⊡ <sub>atual</sub> G78_GESTÃO TI_N AGR00  | 2 Gestão de Pessoas                                               | А    | TANIA APARECIDA NADALETO            | Reabrir | chernau.                                                                                                    |
| Finalizada | ⊡atual G78_GESTÃO TI_N CON1               | 2 Contabilidade                                                   | А    | HUMBERTO ROSSETO                    | Reabrir | Total de Disciplinas Pendentes<br>O                                                                                   |
| Finalizada | 🖸 atual G78_GESTÃO TI_N DDI00             | 1 Legislação Aplicada à Tecnologia<br>da Informação               | А    | EUCLYDES FERNANDES FILHO            | Reabrir | Total de Disciplinas Finalizadas:<br>48                                                                               |
| Finalizada | ⊡ <sub>atual</sub> G78_GESTÃO TI_N EGI00  | 1 Estágio Supervisionado em Gestão<br>de Tecnologia da Informação | A    | HUMBERTO ROSSETO                    | Reabrir | Fechamento                                                                                                    |
| Finalizada | ⊡ <sub>atual</sub> G78_GESTÃO TI_N GPJ00  | 2 Gestão de Projetos                                              | А    | JOSÉ RENATO LUCHINI                 | Reabrir | Data Fechamento                                                                                                    |
| Finalizada | ⊡atual G78_GESTÃO TI_N IALOO              | Algoritmos                                                        | А    | VAGNER DOS SANTOS MACEDO            | Reabrir |                                                                                                    |
| Finalizada |                                           | 1 Banco de Dados e Aplicações                                     | Α    | GILMAR CAÇÃO RIBEIRO                | Reabrir | Fechamento Semestre                                                                                                   |

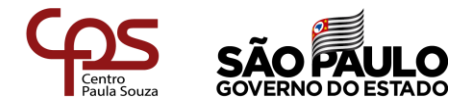

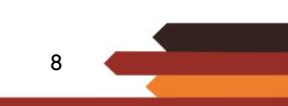

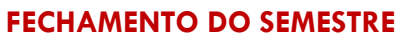

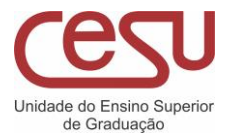

Após o fechamento do semestre, clicar em voltar.

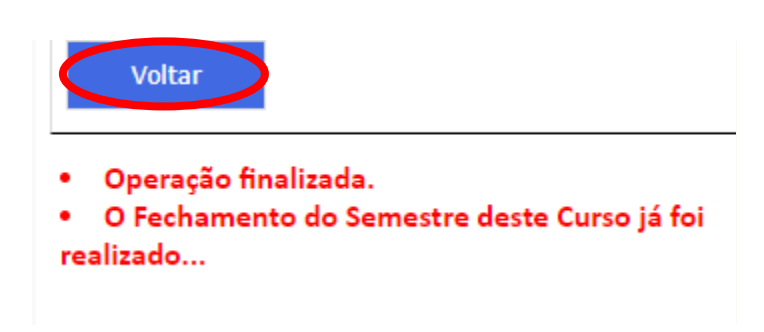

FIGURA 7

Caso exista algum problema no fechamento, será informado abaixo do botão. Você também pode verificar possíveis pendências clicando no botão "ver pendentes" (Fig. 5). Caso necessário, uma disciplina pode ser reaberta clicando em "reabrir" (Fig. 6).

Continue o procedimento até finalizar todos os cursos da unidade

| Cursos                |       |                          |               |              |  |
|-----------------------|-------|--------------------------|---------------|--------------|--|
| Curso                 | Turno | Data Fechamento Semestre |               |              |  |
| GESTÃO TI             | Noite | 17/12/2020               |               |              |  |
| LOGÍSTICA             | Noite | 17/12/2020               |               |              |  |
| GESTÃO EMPRESARIAL    | EAD   | 17/12/2020               |               |              |  |
| CONSTRUÇÃO NAVAL      | Manhã | 17/12/2020               |               |              |  |
| GEST.PROD.INDUSTRIAL  | Noite | 17/12/2020               |               |              |  |
| MEIO AMB.REC.HIDRICOS | Manhã | 17/12/2020               |               |              |  |
| SIST.INTERNET         | Manhã | 17/12/2020               |               |              |  |
| SISTEMAS NAVAIS       | Manhã | 11                       | Ver Pendentes | Fechar Curso |  |

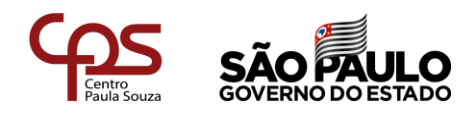

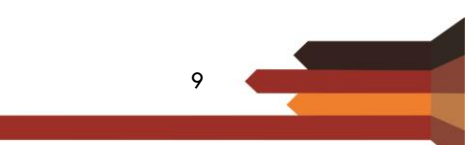

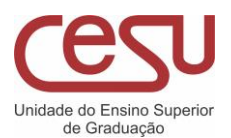

# FECHAMENTO DE SEMESTRE

### Processamento

Quando o último curso for fechado, o sistema irá colocar em processamento todos os alunos da unidade para fechamento do semestre. O andamento do processamento poderá ser acompanhado na próxima tela que será aberta.

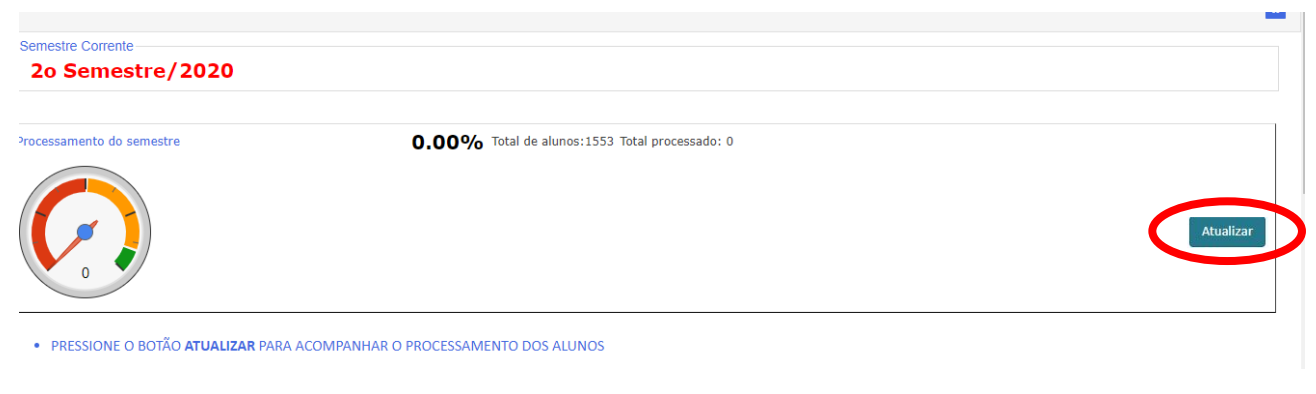

#### FIGURA 9

O processamento é iniciado automaticamente e seu andamento pode ser consultado no botão atualizar. Como o processamento é feito por aluno, verificando possíveis erros, o procedimento pode demorar algum tempo para concluir.

### Processamento parado/erro no processamento

Em caso de erro no procedimento o processamento será paralisado e a equipe SIGA será acionada automaticamente. Aguarde contato da equipe para dar continuidade ao processo.

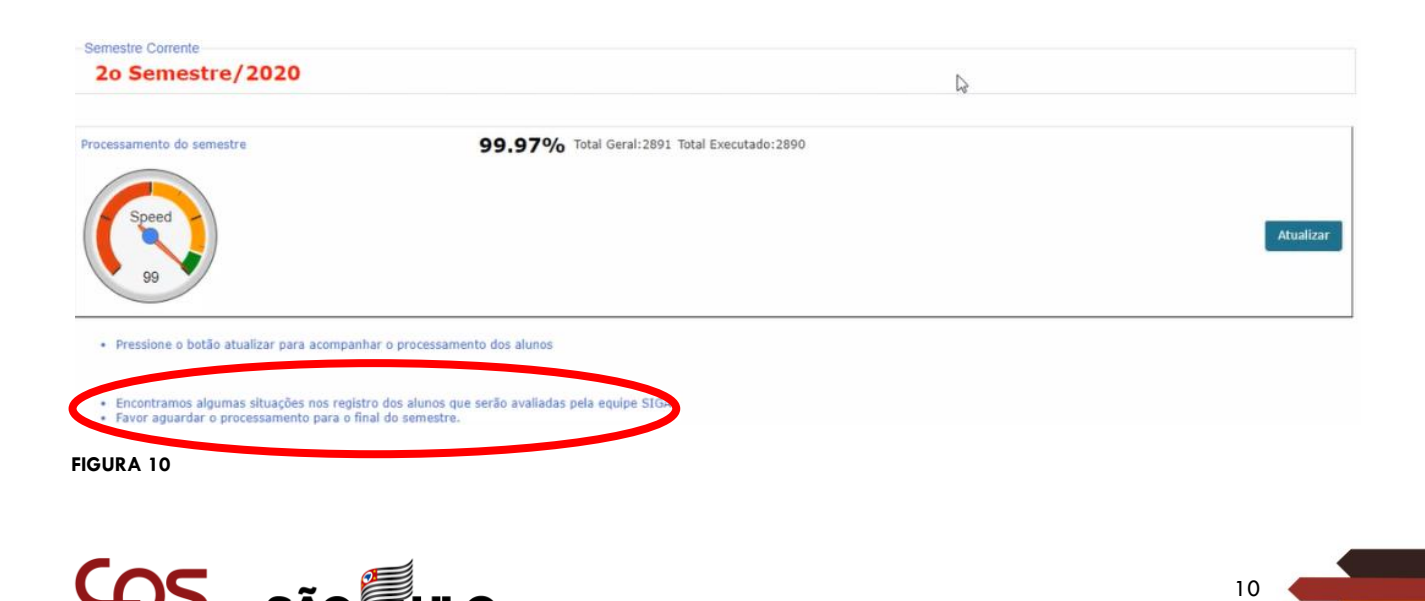

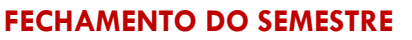

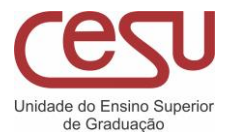

### Finalização do semestre

Não ocorrendo nenhum erro, aparecerá o botão Finalizar Semestre. Clique no botão.

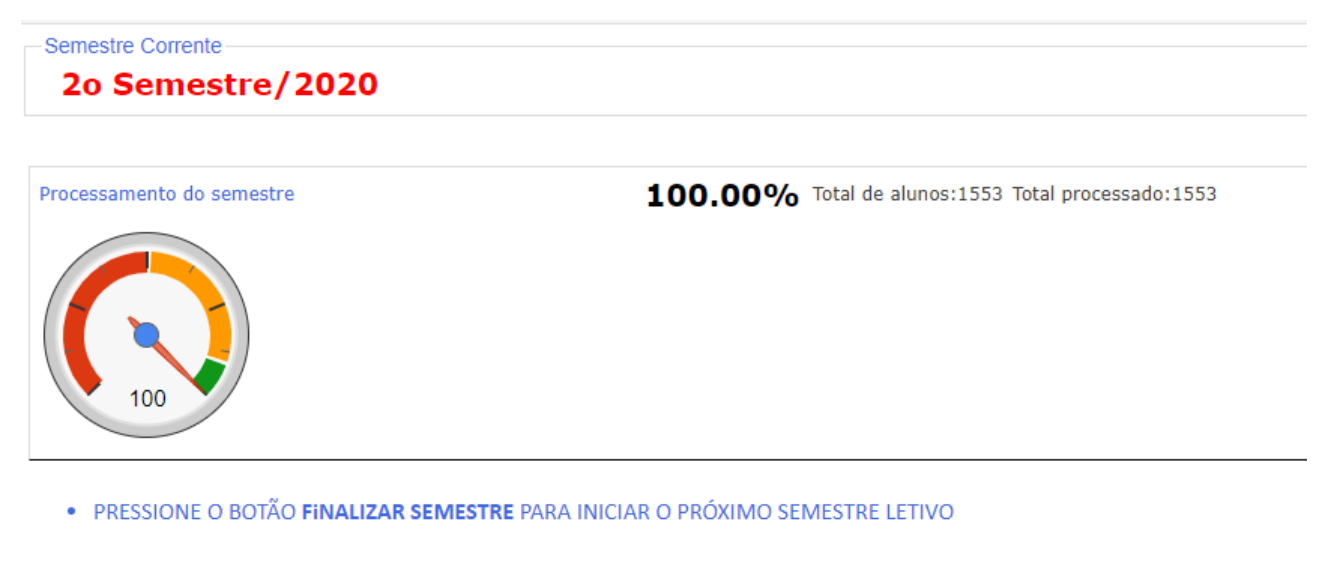

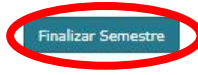

FIGURA 11

Após o procedimento de fechamento do semestre, a tela mudará automaticamente para a tela a seguir e o semestre ativo será alterado. Note que este procedimento pode levar algum tempo para ser concluído.

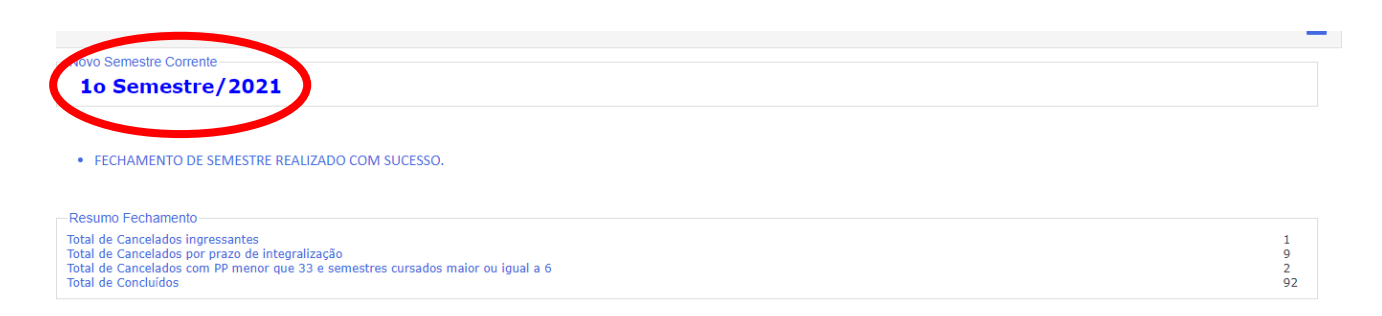

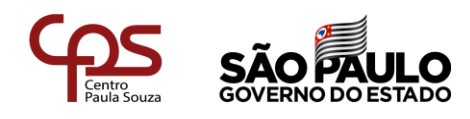

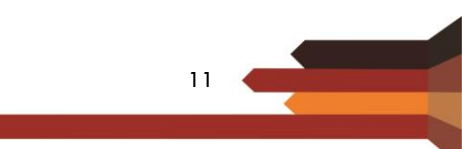

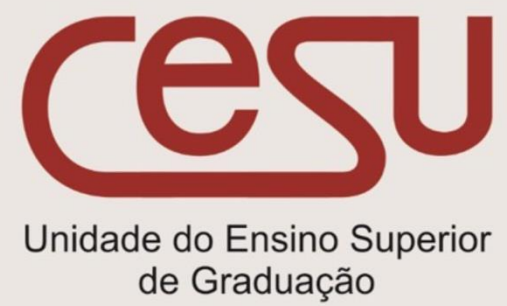

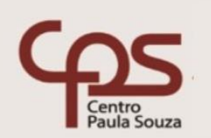

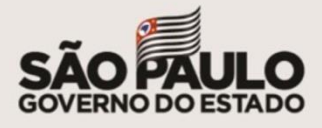